УТВЕРЖДЕН RU.PЦГЕ.00012-11 34 01-ЛУ

# Программное обеспечение TransCOM для систем АСУДД Руководство оператора RU.PЦГЕ.00012-11 34 01

Листов 18

Инв. № подл. Подпись и дата Взам. инв. № Инв. № дубл. Подпись и дата

### АННОТАЦИЯ

Программа TransCOM устанавливается на дорожных станциях (ДС) автоматизированных систем управления дорожным движением (АСУДД). Программа предназначена для управления и контроля периферийного оборудования, применяемого в АСУДД на нижнем уровне управления.

| Подпись и дата |  |
|----------------|--|
| Инв. № дубл.   |  |
| Взам. инв. №   |  |
| Подпись и дата |  |
| Инв. Nº подл.  |  |

## СОДЕРЖАНИЕ

| 1. Назначение программы                                 | 4  |
|---------------------------------------------------------|----|
| 1.1. Функциональное назначение программы                | 4  |
| 1.2. Эксплуатационное назначение программы              | 5  |
| 1.3. Состав функций пользовательского интерфейса        | 5  |
| 2. Условия выполнения программы                         | 6  |
| 2.1. Минимальный состав технических средств             | 6  |
| 2.2. Состав программных средств                         | 6  |
| 2.3. Связи программы с другими программами              | 6  |
| 3. Выполнение программы                                 | 7  |
| 3.1. Запуск                                             | 7  |
| 3.2. Выполнение                                         | 10 |
| 3.3. Завершение                                         | 15 |
| 4. Сообщения оператору                                  | 16 |
| 4.1. Возможные неисправности и причины их возникновения | 16 |
| Перечень принятых сокращений                            | 17 |

### 1. НАЗНАЧЕНИЕ ПРОГРАММЫ

#### 1.1. Функциональное назначение программы

Наименование программы — **TransCOM**. Обозначение по ЕСПД - **RU.PЦГЕ.00012-11** 

ПО TransCOM предназначено для работы в составе систем АСУ ДД в составе устройства — дорожная станция (далее - ДС), а именно для:

- сбора данных с транспортных детекторов;

- просмотра показаний транспортных детекторов через пользовательский интерфейс;

- агрегации данных транспортных детекторов;

- передачи агрегированных данных транспортных детекторов в центр управления;

- сбора данных с автоматических дорожных метеорологических станций (далее - АДМС);

- агрегации метеорологических данных;

- передачи агрегированных метеорологических данных в центр управления;

- обеспечения ручного управления знаками переменной информации средствами ДС с помощью пользовательского интерфейса ПО TransCOM;

- обеспечения удаленного управления знаками переменной информации в рамках реализованных протоколов взаимодействия с центром управления;

- обеспечения управления знаками переменной информации в автономном (автоматическом) режиме средствами ДС в соответствии с предварительно заданной логикой работы;

- обеспечения ручного управления табло переменной информации средствами ДС с помощью пользовательского интерфейса ПО TransCOM;

- обеспечения удаленного управления табло переменной информации в рамках реализованных протоколов взаимодействия с центром управления.

- обеспечения управления табло переменной информации в автономном (автоматическом) режиме средствами ДС в соответствии с предварительно заданной логикой работы;

ПО TransCOM обеспечивает поддержку следующих протоколов информационного уровня:

- TLS over IP 2002 (в целях обеспечения информационного взаимодействия с программно-аппаратным комплексом ЦПУ)

- Modbus – клиент (в целях сбора информации с модулей ввода/вывода Advantech Adam);

- ASIM – TT29X (в целях обеспечения взаимодействия с транспортными детекторами);

- ROSA (в целях обеспечения взаимодействия с АДМС);

На транспортном уровне используется стек протоколов TCP/IP.

#### 1.2. Эксплуатационное назначение программы

Контрольно-измерительные сечения на участках дороги оснащаются техническими средствами АСУДД – установленными на опорах динамическими информационными табло (ДИТ, другое название - табло переменной информации - ТПИ), знаками переменной информации (ЗПИ), транспортными детекторами (ТД), автоматическими дорожными метеостанциями (АДМС), дорожными станциями (ДС), шкафами коммутационными (ЩК), и другим технологическим оборудованием.

Программа TransCOM должна эксплуатироваться на компьютерах дорожных станций (ДС).

### 1.3. Состав функций пользовательского интерфейса

| N⁰    | Функция                                                                                  |                                        |                                                                                                    |                                       |         |       |  |  |
|-------|------------------------------------------------------------------------------------------|----------------------------------------|----------------------------------------------------------------------------------------------------|---------------------------------------|---------|-------|--|--|
| 1     | Функция включения/отключения записи журнала событий (логов)                              |                                        |                                                                                                    |                                       |         |       |  |  |
| 2     | Функция отображения мнемосхе                                                             | емы участка до                         | роги                                                                                                    |                                       |         |       |  |  |
| 3     | Функция отображения мнемосхе                                                             | емы сечения (ог                        | торы с дорож                                                                                               | ным оборудов                          | анием)  |       |  |  |
| 4     | Функция переключения режима управления яркостью ДИТ и ЗПИ<br>(Ручной/Автоматический/TLS) |                                        |                                                                                                    |                                       |         |       |  |  |
|       | Автоматический режим                                                                     | Ручной                                 | режим                                                                                                    | TLS (управление из центра управления) |         |       |  |  |
| 5/6/7 | Установка значения яркости<br>по показаниям датчиков<br>освещенности ДИТ и ЗПИ           | Установка<br>яркости ДИ<br>диапазоне 0 | становка значения Установка значения яркости Д<br>ркости ДИТ и ЗПИ в и ЗПИ в диапазоне 031<br>иапазоне 031 |                                       |         | і ДИТ |  |  |
| 8     | Функция переключения режима у                                                            | правления ДИ <sup>.</sup>              | Т и ЗПИ (Ручн                                                                                              | юй/Автомати                           | ческий) |       |  |  |
|       | Автоматический режим (управле                                                            | ние из ЦПУ)                            | Ручной режим                                                                                               |                                       |         |       |  |  |
| 9     | Управление и контроль состоян                                                            | ия ДИТ;                                | Управление и контроль состояния ДИТ;                                                                       |                                       |         |       |  |  |
| 10    | Управление и контроль состояния ЗПИ;                                                     |                                        | Управление и контроль состояния ЗПИ;                                                                       |                                       |         |       |  |  |
| 11    | Контроль работы АДМС;                                                                    |                                        |                                                                                                    |                                       |         |       |  |  |
| 12    | Контроль работы ТД;                                                                      |                                        |                                                                                                    |                                       |         |       |  |  |
| 13    | Контроль состояния ДС                                                                    |                                        |                                                                                                    |                                       |         |       |  |  |
| 14    | Контроль состояния ЩК                                                                    |                                        |                                                                                                    |                                       |         |       |  |  |

Программа обеспечивает возможность выполнения перечисленных ниже функций:

### 2. УСЛОВИЯ ВЫПОЛНЕНИЯ ПРОГРАММЫ

### 2.1. Минимальный состав технических средств

Программа эксплуатируется на промышленных компьютерах с сенсорным экраном.

Требования к используемым компьютерам:

- Тактовая частота центрального процессора не менее 1 ГГц;
- Объём ОЗУ не менее 1 Гб;
- Объём накопителя не менее 4 ГБ;
- Тип накопителя SSD;
- Порты USB 2.0/3.0 не менее 2;
- Порты Ethernet 10/100/1000 2;
- *СОМ-порт;*
- Экран сенсорный, с разрешением не менее 1024х768;
- Питание 12..24 В постоянного тока.

### 2.2. Состав программных средств

- Операционная система QNX 6.5 SP1
- Графическая оболочка Photon. Служит в качестве базовой среды для программы TransCOM.

### 2.3. Связи программы с другими программами

Утилита Phindows ("Photon in Windows") является инструментом связи, который позволяет использовать компьютеры с операционной системой Windows для подключения к приложению TransCOM графической оболочки Photon, выполняющемуся на удаленном компьютере дорожной станции с операционной системой QNX Neutrino, и для взаимодействия с этим приложением.

### 3. ВЫПОЛНЕНИЕ ПРОГРАММЫ

#### 3.1. Запуск

- 3.1.1. Программа TransCOM запускается автоматически после загрузки операционной системы Neutrino QNX 6.5 SP1 вместе с графической оболочкой Photon. После запуска на дисплее компьютера дорожной станции отображается главная мнемосхема участка дороги с отображением фрагмента дороги и с отображением в виде пиктограмм основного оборудования, установленного на этом участке с указанием мест размещения – см. puc.1, puc.2 и puc.3.
- 3.1.2. Работа с программой возможна как непосредственно на компьютере дорожной станции, так и дистанционно, из центра управления, при помощи программы Phindows. В первом случае в качестве устройства ввода используется сенсорный экран компьютера ДС. Области касания на экране обозначены синим текст и прямоугольники в пиктограммах оборудования (см. 3, 4, 5, 8, 11 на рис.2 и 1А, 1Б, 1В, 1Г, 2, 4, 5, 6 на рис.3). Во втором случае в качестве устройства ввода используется сенсорный манипулятор мышь удалённого компьютера ЦПУ. Курсор мыши при этом отображается в виде подсвеченного перекрестия см. оранжевый указатель на рис. 1. Зоны щелчка имеют те же границы, обозначенные синим, что и области касания.

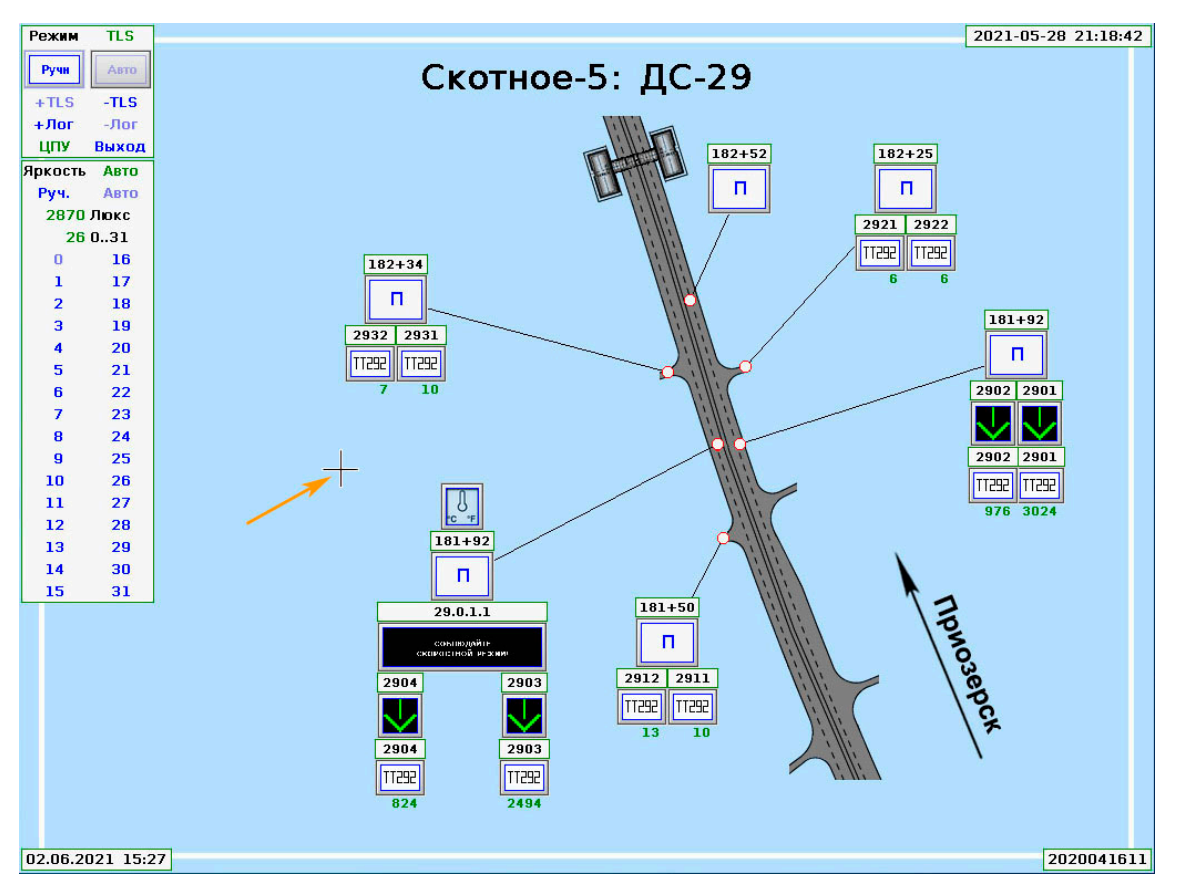

Рис. 1. Главная мнемосхема.

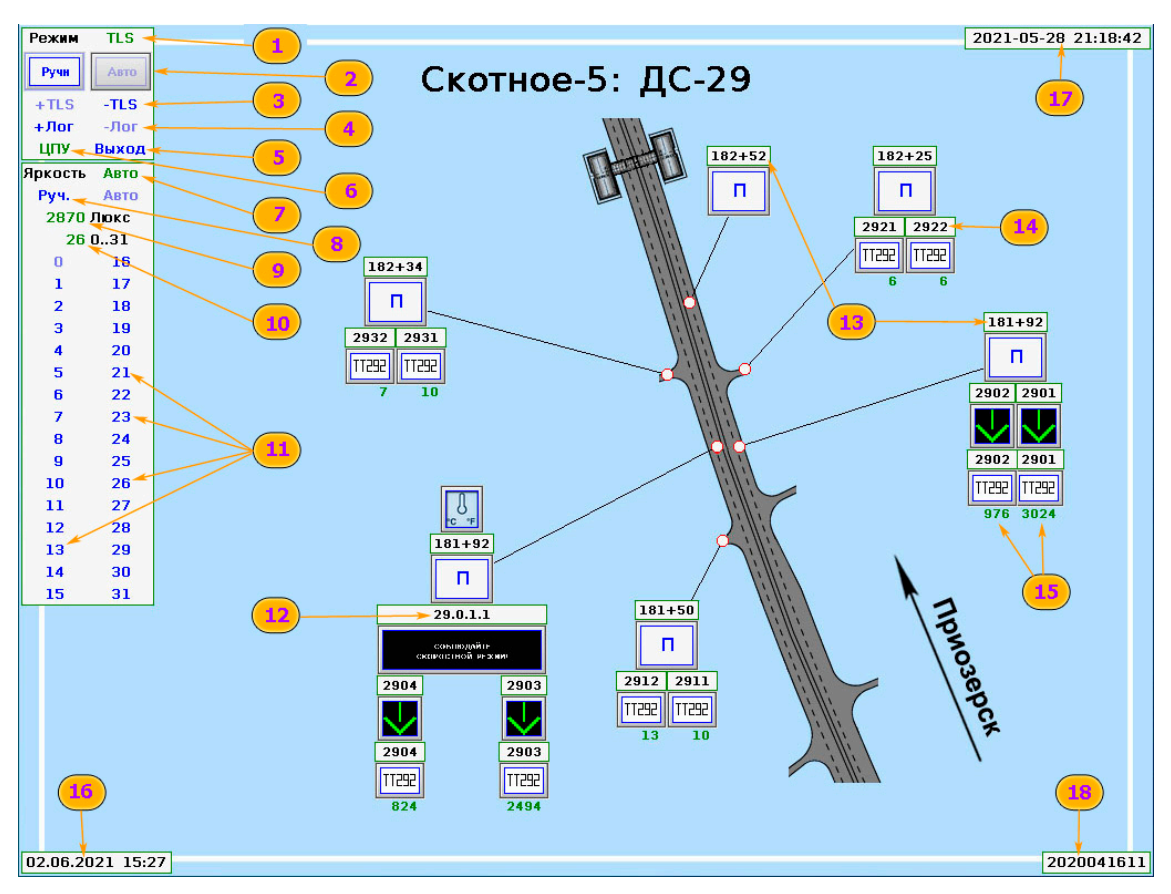

Рис. 2. Обозначения и надписи на главной мнемосхеме.

- 1- (TLS, зеленый) Текущий протокол информационного обмена с центром управления.
- 2- Кнопки (области касания) переключения режима управления периферийным оборудованием, подключенным к ДС. Если «Авто» - серо-фиолетового цвета, то текущий режим – автоматический, т.е. возможно только управление оборудованием по командам из центра управления. При этом кнопка «Ручн» - синего цвета, активная. При касании/щелчке левой кнопкой мыши – переход в ручной режим, при котором управление оборудованием возможно непосредственно с дорожной станции. При этом кнопка «Ручн» - становится серофиолетового синего цвета, неактивная, а «Авто» - синего цвета, активная. Нажатие на «Авто» переключает ДС на управление из центра.
- 3- Включение/выключение обмена по протоколу TLS. Нажатие на (-**TLS**, синий) отключает протокол TLS, при этом надпись «-TLS» становится серо-фиолетовой, неактивной, а «+TLS» синей, активной.
- 4- Включение/выключение записи журнала событий. Нажатие на (+Лог, синий) включает запись журнала, при этом надпись «+Лог» становится серо-фиолетовой, неактивной, а «-Лог» - синей, активной. Нажатие на (-Лог, синий) отключает запись журнала.
- 5- Выход завершение работы приложения.
- 6- (ЦПУ) Индикатор состояния связи с ЦПУ. Зеленый связь есть; красный связь отсутствует.
- 7- (Asmo) Текущий режим управления яркостью ДИТ и ЗПИ. Asmo автоматический, в зависимости от освещенности. Соответствие «яркость-освещенность» устанавливается при предварительной калибровке ДИТ и ЗПИ. Ручной принудительная установка конкретной яркости.
- 8- Переключение режима управления яркостью ДИТ и ЗПИ. Нажатие на (Руч., синий) включает ручной режим установки яркости, при этом надпись «Руч.» становится серо-фиолетовой, неактивной, а «Авто» синей, активной. Конкретный уровень яркости устанавливается нажатием на числа от 0 до 31 (см. 11). Нажатие на (Авто, синий) включает автоматический режим установки яркости.
- 9- Текущая освещенность по показаниям датчиков освещенности, расположенным на ДИТ и ЗПИ данного участка дороги.
- 10-Текущая яркость ДИТ и ЗПИ.
- 11-Уровни яркости ДИТ/ЗПИ, устанавливаемые в ручном режиме.
- 12-Проектное обозначение элемента оборудования на участке дороги.
- 13-Номер пикета, на котором установлено оборудование.
- 14-Сокращенное проектное обозначение элемента оборудования на участке дороги.
- 15-Общее количество транспортных средств, зафиксированных транспортным детектором (см. п.13 и п. 14) с момента 0 часов 0 минут 0 секунд текущих суток.
- 16-Текущая дата и время.
- 17-Дата и время запуска программы
- 18-Дата компиляции и версия программы.

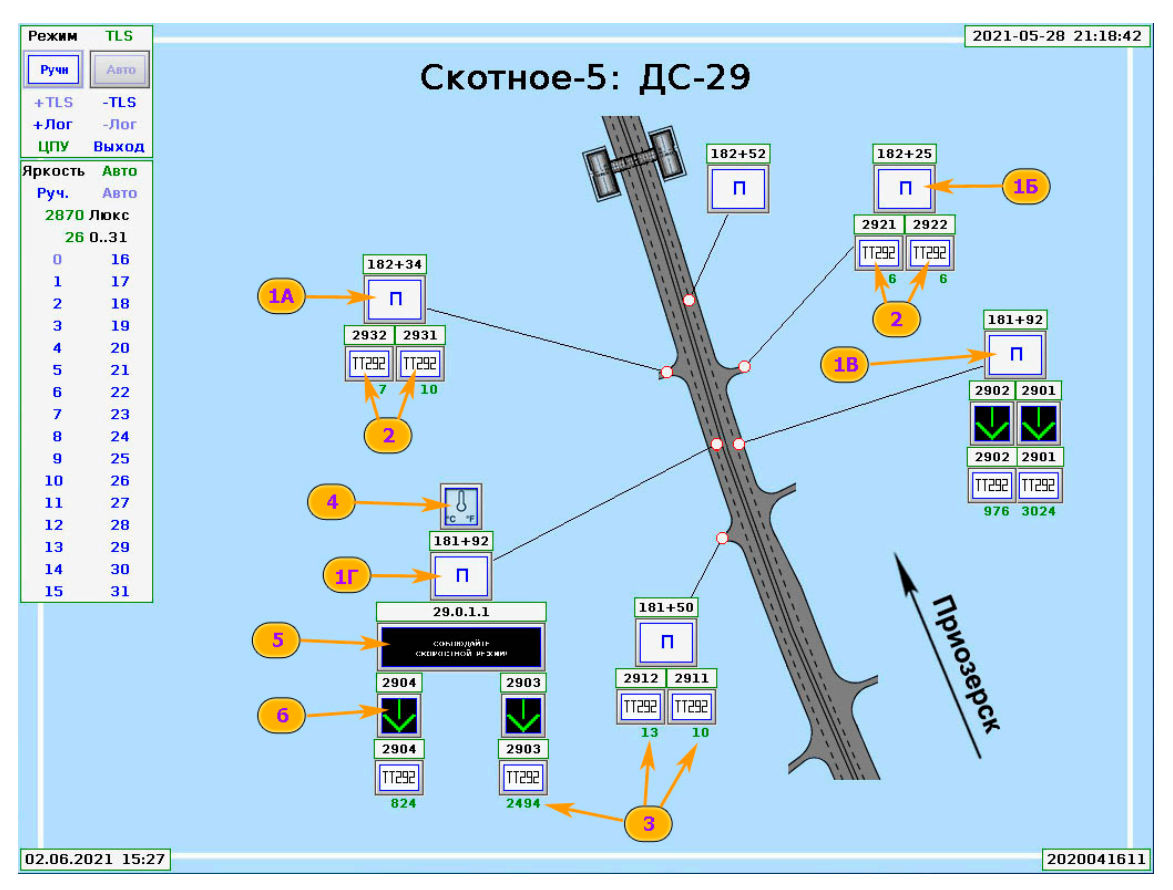

Рис. 3. Обозначения оборудования участка дороги на главной мнемосхеме.

1А, 1Б, 1В, 1Г... - Сечения с опорами (в данном случае – П-образными) над дорогой с установленным на них оборудованием. Пиктограммы, обозначающие основное оборудование на опоре расположены над и под пиктограммой опоры.

- 2 Транспортные детекторы:
- 3 Общее количество транспортных средств, зафиксированных транспортным детектором с момента 0 часов 0 минут 0 секунд текущих суток;
- 4 АДМС;
- 5— ДИТ; 6— ЗПИ;
- 3.1.3. Информация о текущем режиме работы (режиме управления ЗПИ) отображается в области «Режим», расположенной в левом верхнем углу главной мнемосхемы - см. 1-6 на puc.2. В автоматическом режиме (при включенном обмене по протоколу TLS) управление всем оборудованием осуществляется из центра управления (ЦПУ). На экране ДС при этом отображается текущее состояние оборудования.
- 3.1.4. Информация об освещенности, яркости ДИТ/ЗПИ и режиме регулировки и установки яркости отображается в области «Яркость» - см. 7-11 на рис.2.
- 3.1.5. Изображение и/или текст, выведенные на ДИТ, отображаются в пиктограмме ДИТ см. 5 на рис.3.
- 3.1.6. Изображение и/или текст, выведенные на ЗПИ, отображаются в пиктограмме ЗПИ см. 6 на рис.3.
- 3.1.7. Общее количество транспортных средств, зафиксированных транспортными детекторами с момента 0 часов 0 минут 0 секунд текущих суток, отображается под пиктограммами транспортных детекторов - см. 3 на рис.3.

### 3.2. Выполнение

**3.2.1.** При включенном обмене по протоколу TLS (см. 1 и 3 на *puc.2*) автоматически выполняются следующие функции:

- Прием данных с АДМС и передача в ЦПУ;
- Прием данных с ТД и передача в ЦПУ;
- Контроль состояния ДС и передача в ЦПУ;
- Контроль состояния шкафов ЩК и передача в ЦПУ.
- контроль состояния ДИТ;
- контроль состояния ЗПИ;

3.2.2. Управление или контроль работы/состояния оборудования, пиктограммы которого отображаются на главной мнемосхеме, возможен непосредственно на главной мнемосхеме, либо на мнемосхемах сечений, вывод которых осуществляется при нажатии/щелчке мыши по области 1А, 1Б, 1В, 1Г – см. рис.3.

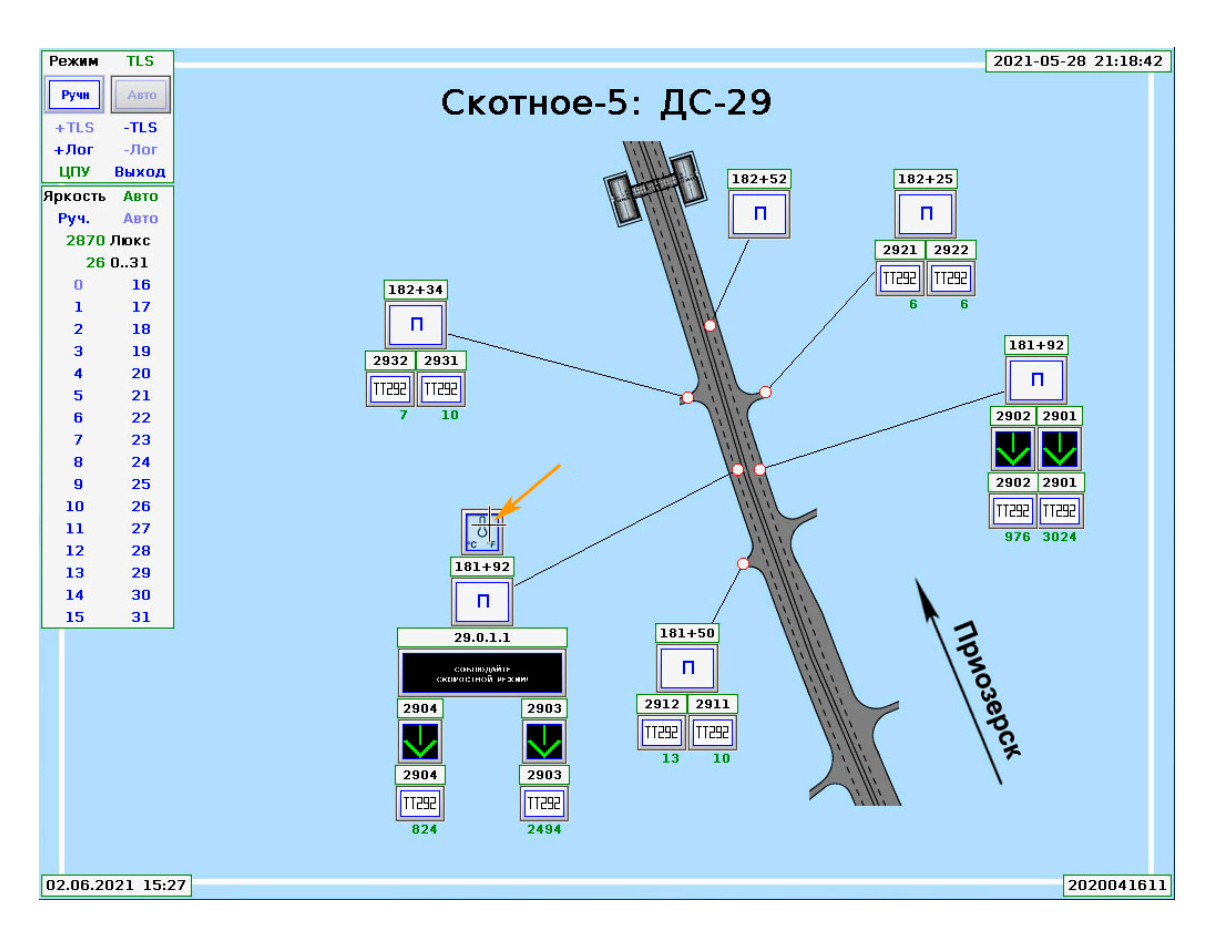

Рис. 4. Запуск функции контроля АДМС.

3.2.3. Запуск функции контроля работы АДМС осуществляется при нажатии/щелчке мыши по области пиктограммы АДМС на главной мнемосхеме (см. puc.4), или на

мнемосхеме сечения с АДМС (см. 6, *puc.6*). Показания датчиков АДМС и результаты контроля приведены на *puc.5*.

3.2.4. Запуск функции контроля работы ТД осуществляется при нажатии/щелчке мыши по области пиктограммы ТД на главной мнемосхеме (см. 2 puc.3), или на мнемосхеме сечения с ТД (см. 4, 5, puc.6). Показания ТД и результаты контроля приведены на puc.6 и puc.7.

3.2.5. Как указано выше, запуск функции отображения мнемосхемы сечения с дорожным оборудованием осуществляется при нажатии/щелчке мыши по области пиктограммы сечения на главной мнемосхеме (см. 1А, 1Б, 1В, 1Г на рис.3). Мнемосхема сечения приведена на рис.6.

3.2.6. На мнемосхемах сечений отображаются пиктограммы шкафов типа ЩА-ДС и/или ЩА-ЩК, установленных на опорах в данных сечениях - см. 7 на puc.6. Состояние этих шкафов отображается при нажатии/щелчке мыши по области пиктограммы шкафа – см. puc.8.

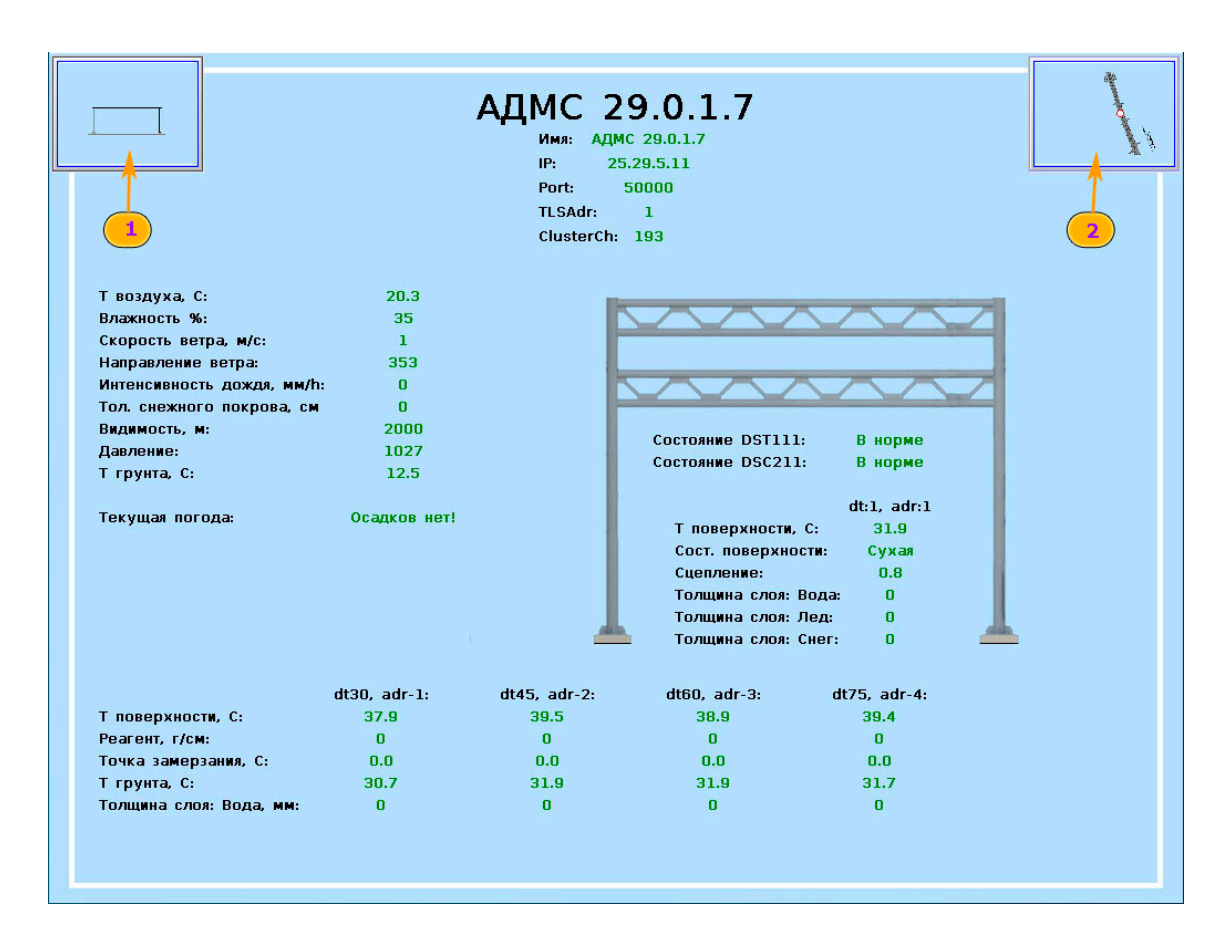

#### Рис. 5. Состояние АДМС.

1 – переход на мнемосхему сечения с АДМС;

2 – переход на главную мнемосхему.

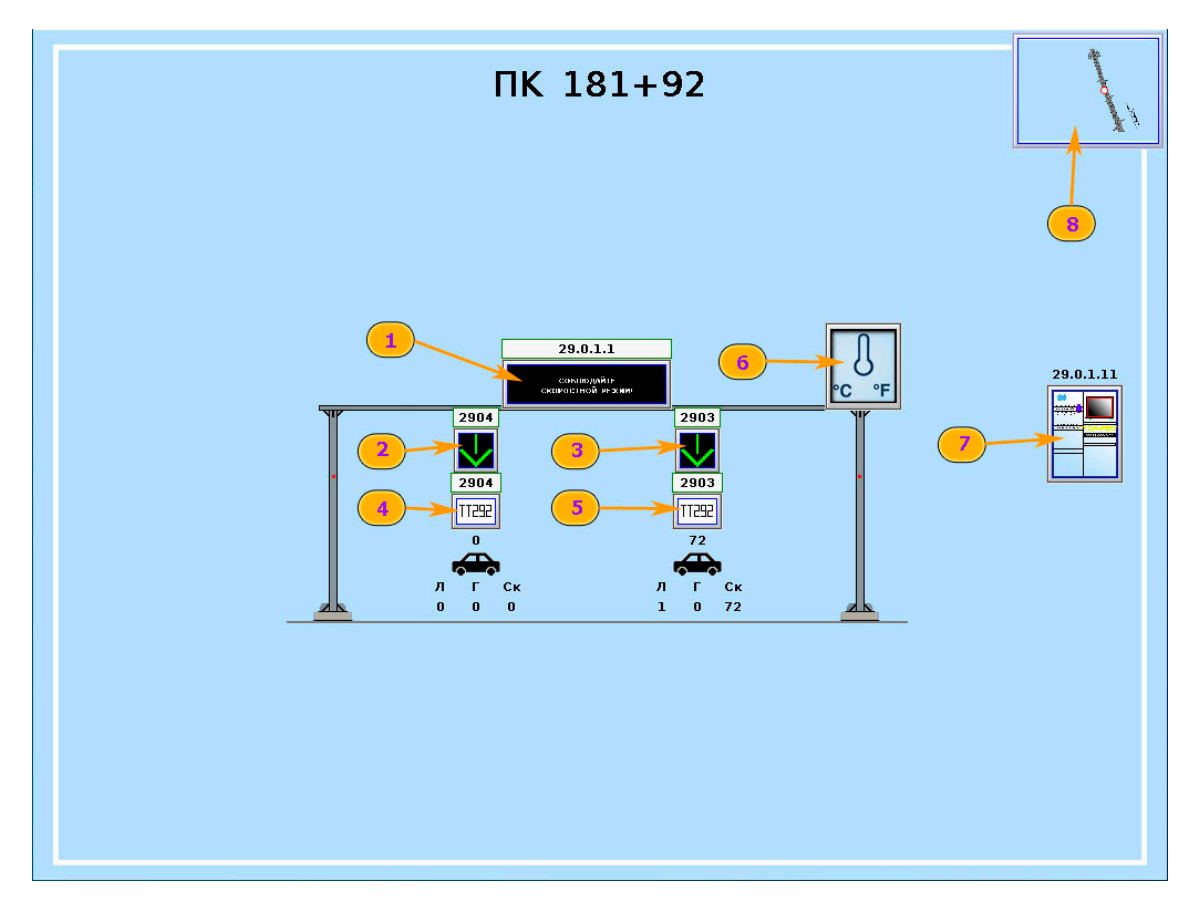

**Рис. 6**. Обозначения оборудования участка дороги на мнемосхеме сечения с ДИТ и АДМС. 1 – ДИТ; 2, 3 – ЗПИ; 4, 5 – ТД; 6 – АДМС; 7 – Шкаф ЩА-ДС; 8 – переход на главную мнемосхему.

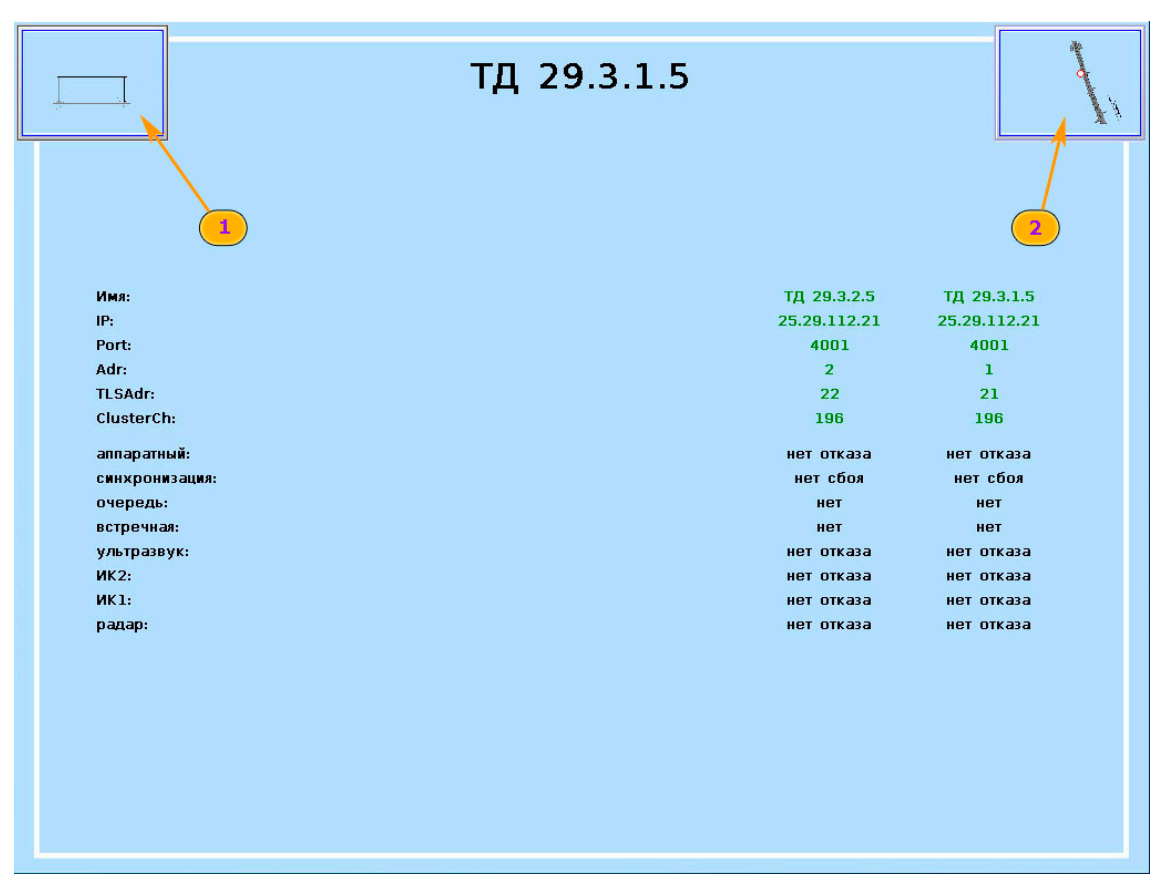

Рис. 7. Состояние ТД.

1 – переход на мнемосхему сечения с данным ТД; 2 – переход на главную мнемосхему.

|                                                                                                    | DAM-6050 29.0.1.11                                                 | 1, |
|----------------------------------------------------------------------------------------------------|--------------------------------------------------------------------|----|
|                                                                                                    | Имя ADAM-6050 29.0.1.11<br>IP 25.29.111.11<br>Port 502<br>TLSAdr 1 | 2  |
| Статус :<br>Входы :<br>Состояние двери                                                               | Connected<br>Close                                                 |    |
| Питание<br>Вкл./Выкл. обогрева<br>Вкл./Выкл. охлаждения<br>Авария по температура                     | On<br>Off<br>On<br>Normal                                          |    |
| Состояние контроляера<br>Состояние контроляера<br>Выходы :<br>Сигнал на нагоев                       | On                                                                 |    |
| Сигнал на охлаждение<br>Сигнал на охлаждение<br>Сигнал вклувкл контроллера<br>Контроллер выключается | On<br>Off<br>Off                                                   |    |
|                                                                                                    |                                                                    |    |
|                                                                                                    |                                                                    |    |

Рис. 8. Состояние шкафа ЩА-ДС.

1 – переход на мнемосхему сечения с опорой с данным шкафом; 2 – переход на главную мнемосхему.

3.2.7. Для изменения изображений и/или текста, отображаемых ДИТ и ЗПИ, необходимо, предварительно, переключить режим управления ДИТ/ЗПИ на «Ручной» - см. 2 на puc.2.

3.2.8. Для изменения изображений и/или текста, отображаемых ДИТ, необходимо запустить функцию управления ДИТ. Запуск осуществляется при нажатии/щелчке мыши по области пиктограммы ДИТ на главной мнемосхеме (см. 5, puc.3), или на мнемосхеме сечения с ДИТ (см. 1, puc.6). Мнемосхема контроля и управления ДИТ приведена на puc.9.

3.2.9. Для изменения изображений и/или дополнительных табличек, отображаемых ЗПИ, необходимо запустить функцию управления ЗПИ. Запуск осуществляется при нажатии/щелчке мыши по области пиктограммы ЗПИ на главной мнемосхеме (см. 6, рис.3), или на мнемосхеме сечения с ЗПИ (см. 2,3, рис.6). Мнемосхема контроля и управления ЗПИ типа UDP RGY-080080 приведена на рис.10. Мнемосхема контроля и управления ЗПИ типа SMP 20C-128160 приведена на рис.11.

| <b>0</b> | Адрес<br>Подключён<br>Отключён<br>Освещённость<br>Яркость<br>Коэффициент яркости<br>Выбрано | ТПИ 29.0.1.:<br>Установить | 1<br>25.29.6.11:27010 dt:1<br>2021-05-28 21:18:58<br>2021-05-28 21:18:47<br>2658 Люкс<br>26 0.31<br>255 0.255<br>Показано<br>Соблюдайте<br>скоростной режими | 7 |
|----------|---------------------------------------------------------------------------------------------|----------------------------|----------------------------------------------------------------------------------------------------|---|
|          |                                                                                             | Сообщение                  |                                                                                                    |   |
| Ī        |                                                                                             | COODENNE                   | Высрать                                                                                                    | 2 |
|          |                                                                                             |                            |                                                                                                    |   |

#### Рис. 9. Управление ДИТ.

1 — Поле для набора строки текста для отображения на ДИТ; 2 — подтверждение набора строки; 3 — выбор строки «по умолчанию»; 4 — включение всех светодиодов ДИТ для проверки (служебная функция); 5 — отображение подготовленной строки на ДИТ; 6 — переход на мнемосхему сечения с данным ДИТ; 7 — переход на главную мнемосхему.

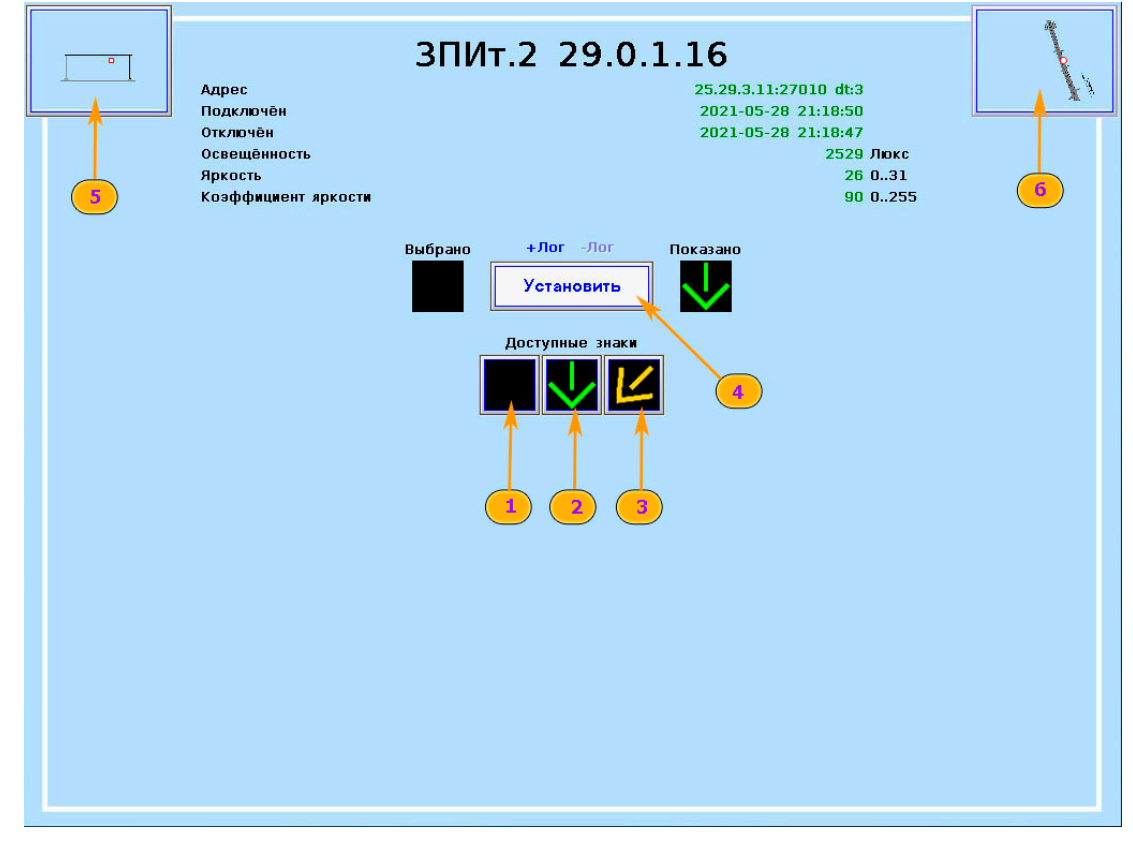

Рис. 10. Управление ЗПИ типа UDP RGY-080080.

1, 2, 3 — варианты изображения, отображаемые ЗПИ. 4 — отображение выбранного изображения на ЗПИ; 5 — переход на мнемосхему сечения с данным ЗПИ; 6 — переход на главную мнемосхему.

| Адрес<br>Подключён<br>Отключён<br>Освещённость<br>Яркость<br>Коэффициент яркости                                                                                                    | ЗПИт.1 1.0.3.3<br>25.1.2.13:27010 dt:7.8<br>2021-08-01 11:24:25<br>2021-08-01 11:24:13<br>1130 Люкс<br>23 031<br>255 0255                                                                                                    |
|----------------------------------------------------------------------------------------------------|----------------------------------------------------------------------------------------------------|
| Выбрано<br>Состат<br>Состат<br>Сост | +Лог -Лог<br>Установить<br>fortyphile 3Hark<br>fortyphile 3Hark<br>f |
|                                                                                                    | Доступные зоны<br>200м 300м 400м 500м 1000м<br>0м 2500м 3000м 4000м 5000м †500м†<br>0м 2500м1 4000м1 14000м† 150хн†                                                                                                    |

### **Рис. 11**. Управление ЗПИ типа SMP 20C-128160.

Управление осуществляется аналогично управлению ЗПИ типа UDP RGY-080080. Дополнительно возможен выбор таблички под выбранным изображением (см. «Доступные зоны»)

### 3.3. Завершение

Завершение работы приложения осуществляется нажатием на пиктограмму «Выход» на главной мнемосхеме - см. 5, puc.2.

### 4. СООБЩЕНИЯ ОПЕРАТОРУ

#### 4.1. Возможные неисправности и причины их возникновения.

Возможны следующие неисправности:

- неисправность ТПИ;
- неисправность ЗПИ;
- неисправность транспортных детекторов;
- неисправность АДМС.

В случае неисправности на соответствующих пиктограммах, отображающих устройства, отображается символ «Красный крест».

Указанная неисправность может быть вызвана:

- обрывом линий связи между ДС и устройствами;
- неисправностью коммутационного оборудования;
- отсутствием электроснабжения устройств;
- выходом устройства из строя.

# ПЕРЕЧЕНЬ ПРИНЯТЫХ СОКРАЩЕНИЙ

| АСУДД | Автоматизированная система управления дорожным движением                                                                                                    |
|-------|----------------------------------------------------------------------------------------------------|
| ДC    | Дорожная станция типа ЩА-ДС или ЩА-ДСМ                                                                                                    |
| ЩК    | Шкаф коммутационный типа ЩА-ЩК                                                                                                    |
| ЗПИ   | Дорожный знак переменной информации                                                                                                    |
| ДИТ   | Динамическое информационное табло                                                                                                    |
| ТПИ   | Табло переменной информации (то же, что ДИТ)                                                                                                    |
| АДМС  | Автоматическая дорожная метеостанция                                                                                                    |
| ТД    | Транспортный детектор                                                                                                    |
| КПТС  | Комплекс программно-технических средств                                                                                                    |
| ЦПУ   | Центральный пункт управления дорожным движением                                                                                                    |
| TLS   | Technische Lieferbedingungen für Streckenstationen (немецкий язык) – TLS<br>Технические условия (поставки) для дорожных станций.                                    |
|       | Протокол TLS ov IP 2002 — протокол информационного уровня (OSI 7).<br>Предназначен для взаимодействия с устройствами в рамках систем управления дорожным движением. |

| Лист регистрации изменений |                 |                 |       |                     |                                 |                |                              |       |      |
|----------------------------|-----------------|-----------------|-------|---------------------|---------------------------------|----------------|------------------------------|-------|------|
| Номера листов (страниц)    |                 |                 | Всего | N⁰                  | Входящий №                      |                |                              |       |      |
| Изм.                       | изменен-<br>ных | заменен-<br>ных | НОВЫХ | аннули-<br>рованных | листов<br>(страниц)<br>в докум. | докумен-<br>та | сопроводит.<br>докум. и дата | Подп. | Дата |
|                            |                 |                 |       |                     |                                 |                |                              |       |      |
|                            |                 |                 |       |                     |                                 |                |                              |       |      |
|                            |                 |                 |       |                     |                                 |                |                              |       |      |
|                            |                 |                 |       |                     |                                 |                |                              |       |      |
|                            |                 |                 |       |                     |                                 |                |                              |       |      |
|                            |                 |                 |       |                     |                                 |                |                              |       |      |
|                            |                 |                 |       |                     |                                 |                |                              |       |      |
|                            |                 |                 |       |                     |                                 |                |                              |       |      |
|                            |                 |                 |       |                     |                                 |                |                              |       |      |
|                            |                 |                 |       |                     |                                 |                |                              |       |      |
|                            |                 |                 |       |                     |                                 |                |                              |       |      |
|                            |                 |                 |       |                     |                                 |                |                              |       |      |
|                            |                 |                 |       |                     |                                 |                |                              |       |      |
|                            |                 |                 |       |                     |                                 |                |                              |       |      |
|                            |                 |                 |       |                     |                                 |                |                              |       |      |
|                            |                 |                 |       |                     |                                 |                |                              |       |      |
|                            |                 |                 |       |                     |                                 |                |                              |       |      |
|                            |                 |                 |       |                     |                                 |                |                              |       |      |
|                            |                 |                 |       |                     |                                 |                |                              |       |      |
|                            |                 |                 |       |                     |                                 |                |                              |       |      |
|                            |                 |                 |       |                     |                                 |                |                              |       |      |
|                            |                 |                 |       |                     |                                 |                |                              |       |      |
|                            |                 |                 |       |                     |                                 |                |                              |       |      |
|                            |                 |                 |       |                     |                                 |                |                              |       |      |
|                            |                 |                 |       |                     |                                 |                |                              |       |      |
|                            |                 |                 |       |                     |                                 |                |                              |       |      |
|                            |                 |                 |       |                     |                                 |                |                              |       |      |